### Purpose

This Work Instruction (WI) describes the process of registering a person in OrganMatch by creating a person record and enrolling the person on the Kidney Transplant Waiting List (TWL).

### **Registration Staging**

Registration does not have to be completed in one session.

Once a person is registered and the details have been saved *but not submitted*, the Registration is flagged in OrganMatch **Registration** menu as **In Progress.** 

Note: Records can be filtered on OM Laboratory, Status, Organ Program or Transplant Pathway

Once a person is registered and the details have been saved *and submitted*, the Registration is flagged in OrganMatch **Registration** menu as **Completed**. The enrolment has been created. No further updates can be made in the registration after it has been submitted. Subsequent updates can be made via the person profile.

**Note**: any updates done on a person's profile will NOT be reflected in the original registration record.

### 1. Program Registration

#### 1.1 Create a Registration

Perform the following to register a person in OrganMatch for Kidney TWL

Note: User can only select the Organ Programs/Transplant Pathway assigned to their user account

| Step | Action                                                       |                                                              |                                                                                                    |
|------|--------------------------------------------------------------|--------------------------------------------------------------|----------------------------------------------------------------------------------------------------|
| 1    |                                                              | <ul><li>Click</li><li>Click</li></ul>                        | the <b>Registration</b> menu item.<br>Add Registration.                                                                                                    |
| 2    | Sel                                                          | ect the Or<br>Selec<br>Selec<br>Click<br>or<br>Selec<br>far. | rgan Program<br>ct <b>TWL</b> as the <b>Transplant Pathway</b><br>ct <b>Kidney</b> as the <b>Organ(s) required</b><br><b>Next</b><br>ct <b>Exit</b> to end process. This will clear all registration details entered so |
| 3    | Search OrganMatch to see if the person exists in the system. |                                                              |                                                                                                    |
|      |                                                              | Step                                                         | Action                                                                                                    |

OM-WI-019

Version:2

# Organ**Match – Transplantation Portal** Kidney Transplant Waiting List Registration

| 1       • Click S         • Enter           add, th         • Last N         • Click S         Note: system v         If the person is won't be able t         appears when |   | <ul> <li>Click Select Person.</li> <li>Enter person details in the add, the more extensive t</li> <li>Last Name and Date of B</li> <li>Click Search.</li> <li>Note: system will retrieve all the real of the person is already enrolled in won't be able to select the person appears when hovering over the set of the second second</li></ul> | e Search criteria (the more data you<br>he search will be).<br>irth are mandatory.<br>esults based on the details entered.<br>Kidney TWL registration, the user<br>in the results field. This comment<br>select tick box.                                                                                                    |
|----------------------------------------------------------------------------------------------------|---|----------------------------------------------------------------------------------------------------|----------------------------------------------------------------------------------------------------|
|                                                                                                    | 2 | If                                                                                                    | Then                                                                                                    |
|                                                                                                    |   | a person is found to be a<br>match to the person you are<br>registering                                                                                                    | <ul> <li>Click the Select Check<br/>box for the<br/>corresponding person<br/>on the list</li> <li>Then Click Select</li> <li>On the next screen Click<br/>Save and Next to<br/>proceed to add the<br/>person to the program</li> <li>Then proceed to Section<br/>2 Update General<br/>information</li> <li>Note: If you click Delete and<br/>Exit you will go back to the<br/>registration screen</li> </ul> |
|                                                                                                    |   | no people match the person to be registered                                                                                                    | Click <b>Add Person</b> and proceed to Section 1.2 Main Information                                                                                                    |

#### **1.2 Main Information**

In the Main Information section complete the following steps to add main information, blood group and contact information. Not all data is required at this stage.

Note: \* denotes mandatory fields for this step

| Step | Action                        |  |
|------|-------------------------------|--|
| 1    | Complete the following boxes: |  |
|      | Last name*                    |  |

OM-WI-019

Version:2

Kidney Transplant Waiting List Registration

|   | First Name*                                                  |  |
|---|--------------------------------------------------------------|--|
|   | Middle Name                                                  |  |
|   | Date of Birth*                                               |  |
|   | Gender                                                       |  |
|   | Ethnic Origin                                                |  |
|   | Specific Ethnic Origin                                       |  |
|   | Is the person of Aboriginal or Torres Strait Islander Origin |  |
|   |                                                              |  |
| 2 | Select ABO, Rhesus Blood Group and Subtype (if applicable)   |  |
| 3 | Complete Contact Information:                                |  |
|   | Residential Country*                                         |  |
|   | Residential State/Territory*                                 |  |
|   | Postcode                                                     |  |
|   | Mobile Phone                                                 |  |
|   | Home Phone                                                   |  |
|   | Email Address                                                |  |
|   |                                                              |  |
| 4 | Click Save                                                   |  |

#### **1.3 Recipient Details**

In the Recipient Details section:

| То                                        | Then                                                                                                    |
|-------------------------------------------|----------------------------------------------------------------------------------------------------|
| save the person<br>details and<br>proceed | <ul> <li>click the Save and Next box</li> </ul>                                                                                                    |
| remove the recipient from the enrolment   | <ul><li>Check the delete box next to the person's name</li><li>Click <b>Delete</b></li></ul>                                                                                                    |
| exit without<br>saving                    | <ul> <li>Click the Exit button</li> <li>A confirmation pop up will appear as follows "Are you sure you want to leave this page?"         <ul> <li>Select Yes and return to the Registrations page.</li> <li>Select No. To progress to the next step, click Save and Next.</li> </ul> </li> </ul> |

| ~ -      |     |    |     |    |
|----------|-----|----|-----|----|
| OI       | M-' | WI | -0  | 19 |
| <u> </u> |     |    | · • |    |

Version:2

### 2. Detailed Information

In the General Information section complete the following steps to add or update demographics, contact details, ABO, Hospital links and Provider links for the person. Any data that is required to be added before submitting the registration will be flagged in the **Click to show errors** box.

Note: Any existing data in OrganMatch will be pre populated.

Any new details added here will be added/updated in the Person details after registration has been submitted.

| Step | Action                                                                                                    |                                                                                          |  |  |
|------|----------------------------------------------------------------------------------------------------|------------------------------------------------------------------------------------------|--|--|
| 1    | Update Demographics and Contact Information as required                                                                                                    |                                                                                          |  |  |
| 2    | If you have added an ABO result in the main information you are required to upload<br>an ABO report. The <b>Sub-Category</b> of the note needs to be <b>ABO Forms</b> .<br>To upload an ABO report:                                                                                                    |                                                                                          |  |  |
|      | Step                                                                                                    | Action                                                                                   |  |  |
|      | 1                                                                                                    | Click View Note button.                                                                  |  |  |
|      | 2                                                                                                    | Click Add Note button.                                                                   |  |  |
|      | 3                                                                                                    | Fill in the details box                                                                  |  |  |
|      | 4 Click the <b>Attachments</b> tab                                                                                                    |                                                                                          |  |  |
|      | 5                                                                                                    | Either:<br>• Click Select a file button and select file from your computer<br>or         |  |  |
|      | Drag and drop the file into the import screen.                                                                                                    |                                                                                          |  |  |
|      | 6                                                                                                    | Click <b>Save</b> .<br>This triggers an OrganMatch notification to OM Laboratory Portal. |  |  |
|      | Note: a requirement for registration is the upload of NATA accredited ABO results.<br>This is a critical data field and requires verification before the results are accepted in<br>the system. This will be performed by the scientists in the Tissue Typing lab.<br>User must add a Note and attachment for the Blood Group section if an Interim ABO<br>is added or updated (registration cannot be submitted if the user doesn't add a note<br>and an attachment). |                                                                                          |  |  |

OM-WI-019

Version:2

Kidney Transplant Waiting List Registration

| 3 | Update Hospital Links as required.                                                                         |
|---|----------------------------------------------------------------------------------------------------|
|   | Hospital link will be prepopulated with the users hospital under the <b>Current</b> tab.                   |
|   | See the OrganMatch Transplantation Portal- How to Guide on the steps for adding or ending a hospital link  |
| 4 | Update Provider Links as required.                                                                         |
|   | Provider link will be prepopulated with the user under the <b>Current</b> tab.                             |
|   | See the OrganMatch Transplantation Portal- How to Guide on the steps for adding or ending a provider link. |

### 3. Medical Information

Complete the medical information as required.

**Note**: pregnancy information will not be available if the gender of the person is male. **Note**: When adding drug treatments the **From Date** field auto-populates with today's date. See the OrganMatch Transplantation Portal- How to Guide on the steps for adding or updating a medical event.

### 4. Notes & Attachments

Notes & Attachments relevant to the person can be added, deleted or replied to.

See the OrganMatch Transplantation Portal- How to Guide on the steps for adding or updating notes and attachments

### 5. Enrolment Information Recipient – Kidney – TWL

In the Enrolment Information section complete the following steps to enter or update enrolment information required for Kidney TWL enrolment.

| Step | Action                                                                                                    |
|------|----------------------------------------------------------------------------------------------------|
| 1    | Estimated date of Activation                                                                                                 |
|      | This is used to give the lab an indication of the time frame of activation if the activation is expected to exceed 1 month   |
| 2    | Providers – Select the transplant hospital, clinical hospital, transplant provider and clinical provider from the dropdowns. |
|      | You are only able to select providers and hospitals listed under Hospital and Providers Links                                |

OM-WI-019

Version:2

## Organ**Match – Transplantation Portal** Kidney Transplant Waiting List Registration

3 Willing to Accept A recipient may consent to receive a kidney from a deceased donor that has tested positive for Hep C, is an increased viral risk or may be willing to accept a tumour resected kidney. To enable the matching of the recipient with a donor who is HepC Ab positive, an increased viral risk or has a tumour resected kidney, the recipient must be consented. The acceptance criteria is added to OrganMatch with the date of consent. **Note:** The recipient's consent for Hep C expires in OrganMatch after one year. Note: Recipients who are consented to receive Hep C Ab Pos donors are usually Hepatitis C Virus Antibody positive/PCR positive (HCV Ab+ve / PCR+ve). A notification will be sent to the laboratory portal to confirm these Willing to Accept criteria. 4 Willing to Accept ABOi A recipient with blood group A or B may consent to receive an organ from a donor who has an incompatible blood group. It is the clinical/transplant unit's responsibility to test the recipient's blood group titre and to obtain the appropriate consent. Complete the following steps to select the recipient as willing to accept an ABOi kidney. Step Action 1 Change the Accept ABOi selection to Yes. 2 Enter the Date of Consent\*. \*Note: Mandatory. Date of consent must be entered. You will be prompted by the **Click to show errors** alert in the top right of the screen. 3 Select the blood group AB (to select both A1B and A2B) for the ABO groups that the recipient can receive and then click Save. Note: ABOi is only relevant to A and B recipients to receive an AB donor. Other options appear in OM but there is no functionality in the matching algorithms. A notification will be sent to the laboratory portal to confirm the Willing to Accept ABOi. 5 KDPI minimum acceptance criteria The recipient's range of accepting the Kidney Donor Profile Index (KDPI) score may be adjusted. The acceptable KDPI range (%) for all enrolments defaults to include matching for all deceased donors (i.e. regardless of their score), from 1 - 100%.

OM-WI-019

Version:2

Kidney Transplant Waiting List Registration

|   | Update the <b>From</b> and <b>To</b> boxes as required to change the acceptable range.                                                                                                    |  |
|---|----------------------------------------------------------------------------------------------------|--|
|   |                                                                                                    |  |
| 6 | Dialysis for matching                                                                                                    |  |
|   | • To be eligible for the kidney TWL, the recipient must be on dialysis.                                                                                                    |  |
|   | • The dialysis start date is used in the calculation of the recipients' waiting time<br>on the TWL, therefore the dialysis start date is required to be eligible for<br>matching on this program. For a second or subsequent transplant, waiting<br>time is calculated from the date that dialysis was recommenced. |  |
|   | (TSANZ Clinical Guidelines for Organ transplantation from Deceased Donors V 1.8 December 2021).                                                                                                    |  |
|   | Select the applicable Receiving Dialysis option                                                                                                    |  |
|   | Enter Start Date*                                                                                                    |  |
|   | * <b>Note</b> : Mandatory. Receiving Dialysis Start Date must be entered. You will be prompted by the <b>Click to show errors</b> alert in the top right of the screen.                                                                                                    |  |

### 6. Save and Submit

The above information can be saved at any point.

| lf                        | then                                                                                                    |
|---------------------------|----------------------------------------------------------------------------------------------------|
| You click Save and Submit | <ul> <li>A confirmation pop up will appear<br/>"OrganMatch will now create and<br/>enroll your patient into Kidney TWL.<br/>Are you sure you want to continue?"</li> </ul>                         |
|                           | <ul> <li>the enrolment is created.</li> </ul>                                                                                                    |
|                           | <ul> <li>the data is populated in the person<br/>profile.</li> </ul>                                                                                                    |
|                           | <ul> <li>Future updates can be made directly<br/>to the person record</li> </ul>                                                                                                    |
|                           | <ul> <li>The patient is enrolled into Kidney<br/>TWL enrolment with Status Onhold<br/>"Waiting for Hospital Activation"</li> </ul>                                                                 |
|                           | <ul> <li>if data has been added to registration it<br/>will be added to the person</li> </ul>                                                                                                    |
|                           | <ul> <li>for data that was copied into<br/>registration it will update the record<br/>within the person profile</li> </ul>                                                                         |
|                           | <ul> <li>if it is duplicate data, then OM will just<br/>use the data from the live profile<br/>(NOTE - only possible if the exact data<br/>was entered during registration<br/>process)</li> </ul> |

OM-WI-019

Version:2

# Kidney Transplant Waiting List Registration

|                       | Any notes and attachments will be<br>made accessible via the person profile                                                                                                    |
|-----------------------|----------------------------------------------------------------------------------------------------|
|                       | <ul> <li>Details should be correctly visible in<br/>both transplantation portal and in Lab<br/>portal and View mode of registration<br/>once the registration has been<br/>submitted</li> </ul> |
| You click <b>Save</b> | <ul> <li>All the information added in that<br/>session will be saved.</li> </ul>                                                                                                    |
|                       | <ul> <li>This does not submit the person registration.</li> </ul>                                                                                                    |
|                       | <ul> <li>The patient record is flagged in the<br/>Registration menu record as In<br/>Progress.</li> </ul>                                                                                       |
| You click <b>Exit</b> | A confirmation pop up will appear as follows<br>"Are you sure you want to leave this page?"                                                                                                    |
|                       | <ul> <li>Select Yes and return to the<br/>Registrations page. The patient record<br/>is flagged in the Registration menu<br/>record as In Progress.</li> </ul>                                  |
|                       | <ul> <li>Select No and remain in the update<br/>general information section.</li> </ul>                                                                                                    |

OM-WI-019

Version:2

# Organ**Match – Transplantation Portal** Kidney Transplant Waiting List Registration

### Definitions

| Term/abbreviation      | Definition                                                    |
|------------------------|---------------------------------------------------------------|
| ABOi                   | ABO incompatible                                              |
| EPTS                   | Estimated Post-Transplant Survival                            |
| Нер С                  | Hepatitis C                                                   |
| IVR                    | Increased Viral Risk                                          |
| KDPI                   | Kidney Donor Profile Index                                    |
| TRK                    | Tumour-Resected Kidney                                        |
| Transplantation Portal | OrganMatch portal for transplant clinicians and coordinators. |
| TWL                    | Transplant Waiting List                                       |

OM-WI-019

Version:2

Effective Date: 26/07/2022

Page **9** of **10** 

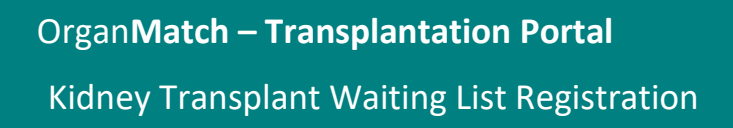

#### **Referenced external documents**

| Document Title                                                                              | Source                                                                                    |
|---------------------------------------------------------------------------------------------|-------------------------------------------------------------------------------------------|
| Clinical Guidelines for Organ<br>Transplantation from Deceased Donors.<br>Version 1.8 2021. | https://tsanz.com.au/storage/documents/TSANZ_C<br>linical_Guidelines_Version-18_Final.pdf |

### **Referenced internal documents**

N/A

### **Change history**

| Version<br>number | Effective date  | Summary of change                                                             |
|-------------------|-----------------|-------------------------------------------------------------------------------|
| 1                 | 06/04/2022      | First version of documents                                                    |
| 2                 | Refer to footer | Update for OrganMatch spring 34:                                              |
|                   |                 | <ul> <li>Section 4 updated to include filters in registration menu</li> </ul> |

### **Electronic signature**

| Author      | NATASHA HAYWOOD |
|-------------|-----------------|
| Approver(s) | NARELLE WATSON  |

OM-WI-019

Version:2